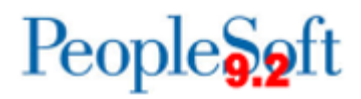

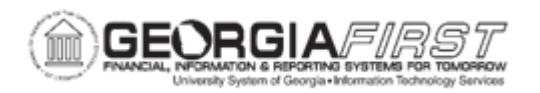

## **GL.010.013 – INACTIVATING CHARTFIELDS**

| Purpose                      | <ul> <li>To inactivate a ChartField.</li> <li>To identify where to maintain ChartField tables.</li> <li>To identify why effective dating with activation and inactivation is used.</li> <li>To describe how to inactivate a ChartField.</li> </ul>                                                                                                    |
|------------------------------|----------------------------------------------------------------------------------------------------|
| Description                  | After users initially populate the ChartField tables, users can<br>maintain them from the ChartField Values page. Users can also<br>use the PeopleTools Tree Manager to add or update ChartField<br>values as needs change.<br>Changes to the definition of most ChartField values are effective-<br>dated, meaning users can create ChartField values when they<br>want to activate a department, introduce a product or close an<br>account. Use effective dating with activation and inactivation<br>functionality to maintain a full history of all changes or additions, to<br>provide a complete audit trail, and to make possible historical<br>comparisons with past, present and future conditions. |
| Security Role                | BOR_GL_CHARTFIELDS                                                                                                    |
| Dependencies/<br>Constraints | None                                                                                                    |
| Additional<br>Information    | None                                                                                                    |

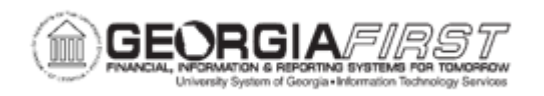

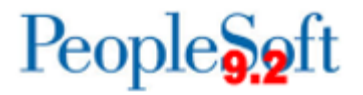

## **Procedure**

Below are step by step instructions on how to inactivate a department with a specific effective date.

| Step | Action                                                                                                    |
|------|----------------------------------------------------------------------------------------------------|
| 1.   | Click the NavBar icon.                                                                                                    |
| 2.   | Click the Menu icon.                                                                                                    |
| 3.   | Click the Set Up Financials/Supply Chain link.                                                                                                    |
| 4.   | Click the Common Definitions link.                                                                                                    |
| 5.   | Click the Design ChartFields link.                                                                                                    |
| 6.   | Click the <b>Define Values</b> link.                                                                                                    |
| 7.   | Click the Define ChartField Value link.                                                                                                    |
| 8.   | Click the <b>Department</b> link.                                                                                                    |
| 9.   | Enter the Department or use the magnifying glass icon to select the Department that needs to be inactivated. Click the <b>Search</b> button. The system navigates to the Department page.                                                                                    |
| 10.  | When users no longer need to use a certain ChartField value, add a row to create an effective-dated inactive entry, instead of inactivating the original row. If users make the existing row inactive, users will have no history of its time as an active ChartField value. |
|      | Click the plus (+) icon to add a new row.                                                                                                    |
| 11.  | Click the <b>View All</b> link. The system displays all of the rows for the department.                                                                                                    |
| 12.  | Enter an Effective Date in the Effective Date field.                                                                                                    |
| 13.  | Click the Status dropdown arrow.                                                                                                    |
| 14.  | Click the Inactive list item.                                                                                                    |
| 15.  | Click the Save button.                                                                                                    |
| 16.  | Run the General Ledger Build Combination Data process. Refer to <u>GL.030.006</u><br><u>– Running Build Combination Data</u> for more information.                                                                                                    |
|      | <b>Note</b> : The COA_COMBO1_BOR table may need to be updated if the department is used in the Banner system and/or OneUSG Connect. For more information, refer to <u>GL.030.007</u> - <u>Updating COA_COMBO1_BOR_TABLE</u> .                                                |